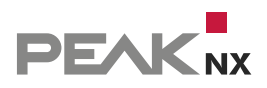

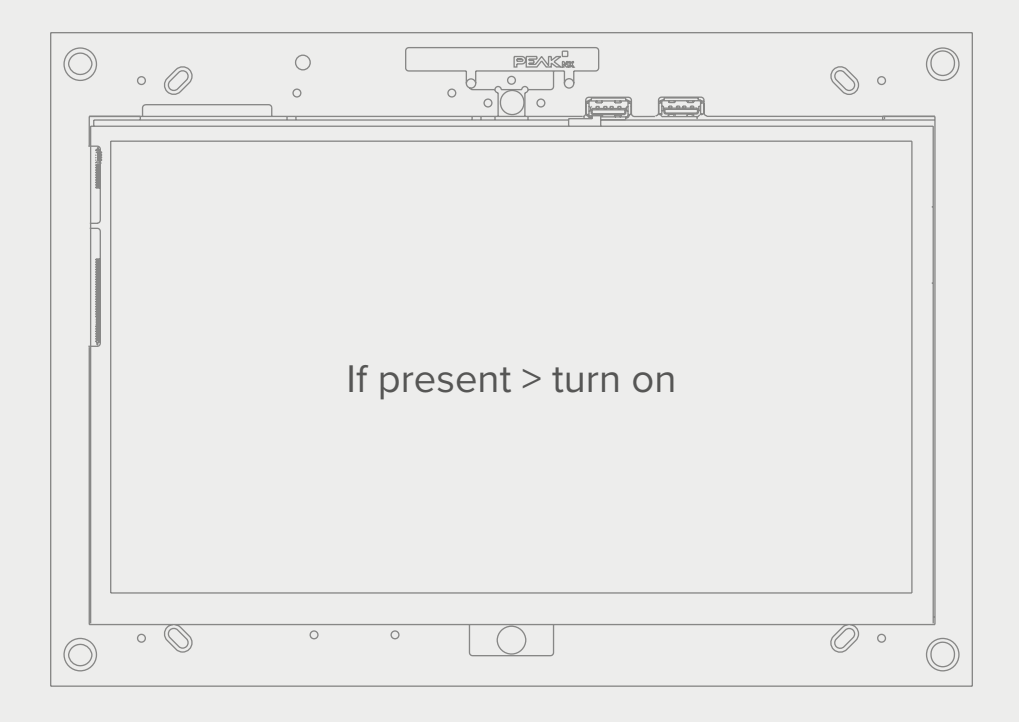

# Bildschirmeinschaltung

Mit dem YOUVI Logikmodul und dem Tectool DE Kurzanleitung zur Bildschirmschaltung

In diesem Dokument erwähnte Produktnamen können Marken oder eingetragene Marken der jeweiligen Eigentümer sein. Diese sind nicht ausdrücklich durch "<sup>™"</sup> und "<sup>®"</sup> gekennzeichnet.

© PEAKnx GmbH Leydheckerstrasse 10 64293 Darmstadt Deutschland

www.peaknx.com info@peaknx.com Dokumentversion: 1.2 Datum: 18.06.24

# Bildschirmsteuerung mit dem Tectool und dem YOUVI Logikmodul

# Beispiel: Verwendung eines Präsenzmelders zum Einschalten des Bildschirms

Bei der Verwendung eines Präsenzmelders wird der **Ausgang HLK** zur Verwendung mit dem Logikmodul empfohlen. Dieser Ausgang detektiert Präsenz unabhängig von den Lichtverhältnissen.

In YOUVI wird der Ausgang als Binärsensor dargestellt oder bei Bedarf angelegt.

Zur Steuerung des Bildschirms über einen Präsenzmelder gehen Sie nun wie folgt vor:

## Im YOUVI Logikmodul

Legen Sie den Präsenzmelder als Auslöser fest:

- Art des Auslösers: Gerät
- Gerät: Sensor > Binär > z.B. "HLK-Ausgang"
- Eigenschaft: Binärwert
- Ereignis bei genauem Wert auslösen
- Wert: = "Anwesend" bzw. "Ein"

| gung 🌔 Bezeichnung der Rou   | utine                      |                  |                                            |                    |
|------------------------------|----------------------------|------------------|--------------------------------------------|--------------------|
| Wählen Sie die Art des Auslö | sers:                      | KNX              |                                            |                    |
| Zeit Intervall Ge            | rät Http Benutzer<br>modus | - Tele-<br>gramm |                                            |                    |
|                              |                            |                  | Gerät:                                     |                    |
|                              |                            |                  | HLK Ausgang                                | $\bigtriangledown$ |
|                              |                            |                  | Eigenschaft:                               |                    |
|                              |                            |                  | Binärwert                                  | $\bigtriangledown$ |
|                              |                            |                  | C Ereignis bei jeder Wertänderung auslösen |                    |
|                              |                            |                  | Event bei genauem Wert auslösen            |                    |
|                              |                            |                  | Wert:                                      |                    |
|                              |                            |                  | = V Präsenz Abwesenc                       |                    |
| Name des Auslösers:          | HLK Ausgang: Binärwer      | t: = Präsenz     |                                            |                    |

Legen Sie folgende Aktion an:

- Art der Aktion: http-Befehl
- Methode: GET
- URL: http://{IP-Adresse des betreffenden Panels\*}:{Port des Tectools}/TecControl;MonitorEin
   z. B.: http://192.168.0.101:49998/TecControl;MonitorEin

\* Verwenden Sie den Port des Tectools und die IP-Adresse des zu schaltenden Gerätes. Wenn Sie den LCD auf dem Panel schalten möchten, auf dem YOUVI vollständig (als Server) installiert ist, finden Sie die IP-Adresse im Auswahlmenü in YOUVI Dashboard.

Möchten Sie den Bildschirm auf einem anderen Gerät im Netzwerk einschalten, stellen Sie sicher, dass auf diesem Panel das Tectool installiert ist. Wie Sie die IP-Adresse des Gerätes finden können, zeigen wir <u>hier.</u>

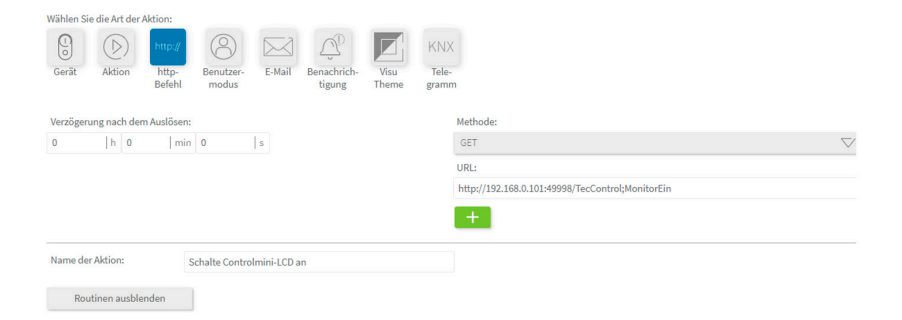

Stellen Sie den Port im Tectool auf den gleichen Wert, wie im Link verwendet.

| TecTool Professional v3.1.0 - |              |                    |            | - X   |
|-------------------------------|--------------|--------------------|------------|-------|
| Touchpanel & PC Integration   |              |                    |            |       |
| Allgemeines                   |              | TecControl         |            |       |
| Funktionsumfang               | Basis        | Auto Reboot        | ? Aus      | T     |
| Edition                       | PEAKnx       | Geräteüberwachung  | ? Nein     | W     |
| Port UDP, TCP, HTTP           | 49998        | Multi-Touch Gesten | ? Ein      | V     |
| Darstellung                   | Taskleiste 🔻 | Windows Taste      | ? Ein      | V     |
| Updateprüfung                 | Hand 🗸 Jetzt | Schreibschutz UWF  | ? Aus      | V     |
| Autostart                     | ? Nein ▼     |                    |            |       |
| TecMessage                    |              | TecStick LED       |            |       |
| Basis Design                  | OuadClient - | Tvp                | Nicht vorh | anden |

Zur Verwendung des Tectools ist eine feste IP-Adresse des Panels nötig.

# Die IP-Adresse Ihres Panels finden Sie folgendermaßen:

### a) Angeschlossen per WLAN:

- Geben Sie "WLAN" in die Windows-Sucheingabe ein und wählen Sie "WLAN-Einstellungen".
- Wählen Sie "Hardwareeigenschaften".

| ය WLAN                                                                 | 命 WLAN                          |                                                                          |
|------------------------------------------------------------------------|---------------------------------|--------------------------------------------------------------------------|
| WLAN                                                                   | Eigenschaften                   |                                                                          |
| Ein                                                                    | SSID:                           | UPC2CE272F                                                               |
| 10.00.050705                                                           | Protokoll:                      | 802.11n                                                                  |
| G Verbunden gesichert                                                  | Sicherheitstyp:                 | WPA2-Personal                                                            |
| Verbunden, geschert                                                    | Netzfrequenzbereich:            | 2,4 GHz                                                                  |
| Verfügbare Netzwerke anzeigen                                          | Netzwerkkanal:                  | 11                                                                       |
| Hardwareeigenschaften                                                  | IPv6-Adresse:                   | 2a02:908:1864:b0c0:88b5:c695:f657:<br>db4b                               |
| Bekannte Netzwerke verwalten                                           | Verbindungslokale IPv6-Adresse: | fe80::88b5:c695:f657:db4b%10                                             |
| Hotspot 2.0-Netzwerke                                                  | IPv6-DNS-Server:                | 2a02:908:2:a::1<br>2a02:908:2:b::1<br>2a02:908:2:a::1<br>2a02:908:2:b::1 |
| An bestimmten öffentlichen Orten, beispielsweise Flughäfen, Hotels und | Pv4-Adresse:                    | 192.168.0.101                                                            |
| Cales, sind d. O. Hotspot 2.0-Net2werke verlugbar.                     | Pv4-DNS-Server:                 | 192.168.0.1                                                              |
|                                                                        | Hersteller                      | Realtek Semiconductor Corn                                               |

#### b) Angeschlossen per Ethernet

- Machen Sie einen Rechtsklick auf das Netzwerksymbol in der Taskleiste und klicken Sie auf "Netzwerk und Interneteinstellungen Öffnen".
- Klicken Sie auf "Netzwerkeigenschaften anzeigen"

|                                               | Problembehandlung                                                                                                    |                                                      |                                              |   |   |
|-----------------------------------------------|----------------------------------------------------------------------------------------------------|------------------------------------------------------|----------------------------------------------|---|---|
|                                               | Netzwerk- und Internetein                                                                                                    | istellungen öffnen                                   |                                              |   |   |
|                                               | $\mathcal{A} \to \psi \to \psi \to \psi$                                                                                                    | UEU 03.03.2021 🕤                                     |                                              |   |   |
| Einstellungen                                 | - D X                                                                                                    | ← Einstellungen                                      |                                              | - | × |
| <ul> <li>Startseite</li> </ul>                | Status                                                                                                    | ය Netzwerkeiger                                      | nschaften anzeigen                           |   |   |
| Einstellung suchen P<br>Netzwerk und Internet | Sie sind mit dem Internet verbunden.<br>Wenn Sie über einen eingeschränkten Datentarf verfügen, können<br>Sie dieses Netzwerk als getaktete Verbindung festlegen oder<br>andere Eigenschaften ändem. | Eigenschaften                                        | -                                            |   |   |
| 🖨 Status                                      | Verbindungseigenschaften ändern                                                                                                    | Name:                                                | Ethernet                                     |   |   |
|                                               | Verfügbare Netzwerke anzeigen                                                                                                    | Beschreibung:                                        | Realtek PCIe GBE Family Controller           |   |   |
| 12 Ethemot                                    | Netzwerkeinstellungen ändern                                                                                                    | Physische Adresse (MAC):                             | 00:e0:4c:bd:ad:fe                            |   |   |
| 🕾 DF0                                         |                                                                                                    | Status:                                              | Betriebsbereit                               |   |   |
| *** VPN                                       | Adapteroptionen Indem<br>Zegt Freizerstatum an und andert Vietündungseinstellungen.<br>Freijaberpfionen<br>demen Sie eine Verlindung herzeiten.                                                      | Maximale Übertragungseinheit:                        | 1500                                         |   |   |
| Datennutzung                                  |                                                                                                    | Verbindungsgeschwindigkeit<br>(Empfang/Übertragung): | 100/100 (Mbps)                               |   |   |
| 8                                             |                                                                                                    | DHCP aktiviert:                                      | Ja                                           |   |   |
| C Prony                                       |                                                                                                    | DHCP-Server:                                         | 10.2.42.1                                    |   |   |
|                                               | Netzwerkproblembehandlung<br>Disgnostiziert und behebt Netzwerkprobleme.                                                                                                    | Abgerufene DHCP-Lease:                               | Freitag, 26. Februar 2021 05:17:49           |   |   |
|                                               | Netzwerkeigenschaften anzeigen                                                                                                    | Abgelaufene DHCP-Lease:                              | Sonntag, 28. März 2021 05:17:49              |   |   |
|                                               | Windows Firewall<br>Netzwerk- und Freigabecenter                                                                                                    | IPv4-Adresse:                                        | 10.2.42.50/24                                |   |   |
|                                               |                                                                                                    | IPv6-Adresse:                                        | fe80::ec89:9bf3:a35b:fa9d%4/64               |   |   |
|                                               |                                                                                                    | Standardgateway:                                     | 10.2.42.1                                    |   |   |
|                                               | Netzwerk zurücksetzen                                                                                                    | DNS-Server:                                          | 10.1.12.4, 208.67.222.222,<br>208.67.220.220 |   |   |
|                                               |                                                                                                    |                                                      |                                              |   |   |

- Die IP-Adresse ist als IPv4-Adresse gelistet.
- Die IPv4 Adresse des DNS Servers oder Standardgateways entspricht in einfachen Netzwerken der Adresse Ihres Routers.
- Notieren Sie beide Adressen, um später eine feste IP-Adresse festzulegen. Dies ist für die Verwendung des Tectools zwingend nötig.

### Eine feste IP-Adresse legen Sie folgendermaßen an:

- a) Angeschlossen per WLAN:
- Geben Sie "WLAN" in die Windows-Sucheingabe ein und wählen Sie "WLAN-Einstellungen".
- b) Angeschlossen per Ethernet:
- Geben Sie "Ethernet" in die Windows-Sucheingabe ein und wählen Sie "Ethernet-Einstellungen".

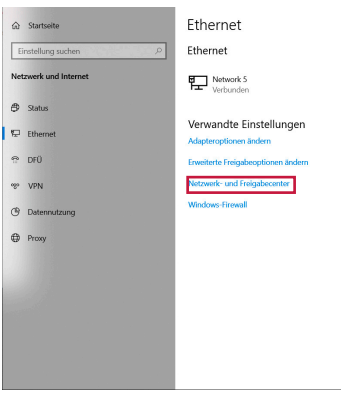

- · Öffnen Sie das Netzwerk- und Freigabecenter.
- Wählen Sie unter "Aktive Netzwerke" >"Verbindungen" das verbundene WLAN bzw. Ethernet an.

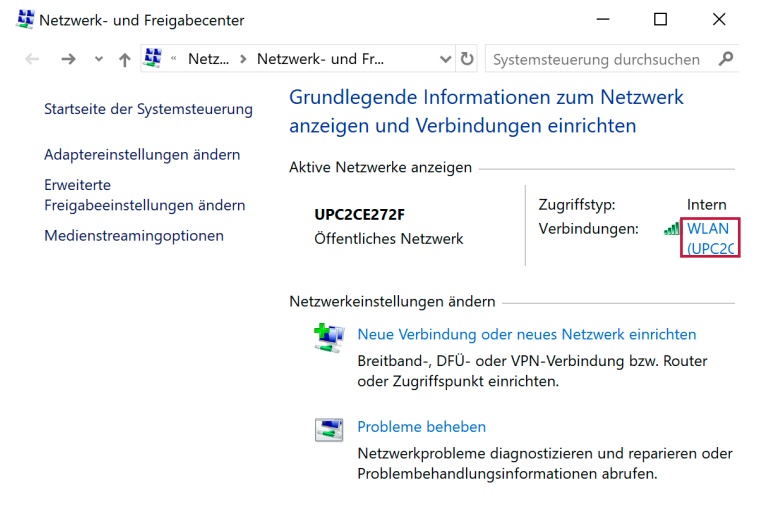

• Wählen Sie im nächsten Fenster "Eigenschaften" und im darauffolgenden Fenster "Internet-

protokoll, Version 4 (TCP/IPv4)" an.

• Wählen Sie erneut "Eigenschaften".

| /erbindung                                                                               |                                                 | Verbindung herstellen über:                                                                                                    |  |  |
|------------------------------------------------------------------------------------------|-------------------------------------------------|----------------------------------------------------------------------------------------------------|--|--|
| IPv4-Konnektivität:<br>IPv6-Konnektivität:<br>Medienstatus:<br>Kennung (SSID):<br>Dausen | Internet<br>Internet<br>Aktiviert<br>UPC2CE272F | Reatek RTL8723B Wireless LAN 802.11n USB 2.0 Netw     Konfigurieren Diese Verbindung verwendet folgende Elemente:                                             |  |  |
| Uauer:<br>Übertragungsrate:<br>Signalqualität:<br>Details Drahtloseigenschaften          | 00:99:35<br>43,3 MBit/s<br>                     |                                                                                                    |  |  |
| Gesendet —                                                                               | Empfangen                                       | M      Microsoft-LLDP-Treiber      M    internetprotokoli, Version 6 (TCP/IPv6)     <                                                                         |  |  |
| Bytes: 9.161.356                                                                         | 280.661.610                                     | Installieren Deinstallieren Eigenschaften                                                                                                    |  |  |
| Eigenschaften Deaktivieren                                                               | Diagnose                                        | Beschreibung<br>TCP/IP, das Standardprotokoll für WAN-Netzwerke, das den<br>Datenaustausch über verschiedene, miteinander verbundene<br>Netzwerke ermöglicht. |  |  |

- Wählen Sie "Folgende IP-Adresse verwenden:".
- Und geben Sie die notierten IP-Adressen für "IP-Adresse" und "Standardgateway" an.
- Das Feld "Subnetzmaske" füllt sich bei einen Klick in das Feld automatisch aus.
- Als bevorzugten DNS-Server wird im Standardfall die IP-Adresse des Routers hinterlegt, s.o.
- · Setzen Sie ein Häkchen auf dem Feld "Einstellungen beim Beenden überprüfen".
- Bestätigen Sie mit "OK"

| Eigenschaften von Internetprotokoll, Version 4 (TCP/IPv4)                                                                                                    |               |  |  |  |
|----------------------------------------------------------------------------------------------------|---------------|--|--|--|
| Allgemein                                                                                                    |               |  |  |  |
| IP-Einstellungen können automatisch zugewiesen werden, wenn das<br>Netzwerk diese Funktion unterstützt. Wenden Sie sich andernfalls an den<br>Netzwerkadministrator, um die geeigneten IP-Einstellungen zu beziehen. |               |  |  |  |
| O IP-Adresse automatisch beziehen                                                                                                    |               |  |  |  |
| Folgende IP-Adresse verwenden:                                                                                                    |               |  |  |  |
| IP-Adresse:                                                                                                    | 192.168.0.101 |  |  |  |
| Subnetzmaske:                                                                                                    | 255.255.255.0 |  |  |  |
| Standardgateway:                                                                                                    | 192.168.0.1   |  |  |  |
| ODNS-Serveradresse automatisch beziehen                                                                                                    |               |  |  |  |
| Folgende DNS-Serveradressen verwenden:                                                                                                    |               |  |  |  |
| Bevorzugter DNS-Server:                                                                                                    | 192.168.0.1   |  |  |  |
| Alternativer DNS-Server:                                                                                                    |               |  |  |  |
| V Einstellungen heim Beenden übergrüfen                                                                                                    |               |  |  |  |

www.peaknx.com